## **Microsoft®** Excel

#### Open

Access Microsoft® Excel from the Start menu or directly from a desktop icon.

### The Basics

The Microsoft® Excel spreadsheet screen is called a worksheet.

- Each cell has a cell address. For example, the address of the active cell shown is D3 (column D, row 3).
- The toolbar contains the most commonly used functions from the menus, such as Save, Print, Copy, and Paste.
- The formula bar displays the address and the contents of the cell in which you are currently working.
- The Chart Wizard takes you through the steps of creating a chart (graph) that displays the data in the spreadsheet. Chart Minard Hale

|               | Chart Wizard Help Button                                                                   |             |  |  |  |  |  |  |
|---------------|--------------------------------------------------------------------------------------------|-------------|--|--|--|--|--|--|
|               | Microsoft Excel - Book1                                                                    |             |  |  |  |  |  |  |
| Menu Bar      | 「 변환] Eile Edit View Insert Format Tools Data Window Help / Type a question for help - 문 × |             |  |  |  |  |  |  |
| Tool Bar      | Ε Β Β Β Δ 🖤 🛍   μ 🖻 Β - 🖋 ២ - ۲ - 1 🛞 Σ - ∄↓ ἔμ Φ 100% - Θ 💂                               |             |  |  |  |  |  |  |
|               | Arial • 10 • B I U   三 三 三 四   \$ % • 18 48 章 律   田 • ④ • A •                              |             |  |  |  |  |  |  |
|               | 💱 🖏 🗃 Settings 📲                                                                           |             |  |  |  |  |  |  |
|               | D3 • 1 = SUM(D1:D2)                                                                        | Formula Bar |  |  |  |  |  |  |
|               | A B C D E F G H I J                                                                        | ~           |  |  |  |  |  |  |
|               | Column D Heading 6<br>7 here because cell D3 is active                                     |             |  |  |  |  |  |  |
| Row 3 Heading | <u>3</u> <u>15</u> 1.5.5 5554 4.55 15 454 4.55                                             |             |  |  |  |  |  |  |
|               | 4 Active Cell D3                                                                           |             |  |  |  |  |  |  |
|               | 5                                                                                          |             |  |  |  |  |  |  |
|               | 6 Vertical scroll box for                                                                  | r — =       |  |  |  |  |  |  |
|               | up and down                                                                                |             |  |  |  |  |  |  |
|               | movement                                                                                   | <u> </u>    |  |  |  |  |  |  |
|               | 3                                                                                          |             |  |  |  |  |  |  |
|               | 11                                                                                         |             |  |  |  |  |  |  |
|               | 12                                                                                         |             |  |  |  |  |  |  |
|               | 13 Horizontal scroll box                                                                   |             |  |  |  |  |  |  |
|               | 14 for left and right                                                                      |             |  |  |  |  |  |  |
|               | 15 movement                                                                                |             |  |  |  |  |  |  |
|               | 16                                                                                         | *           |  |  |  |  |  |  |
|               | H ( + H Sheet1 / Sheet2 / Sheet3 /                                                         | >           |  |  |  |  |  |  |
|               | Ready                                                                                      |             |  |  |  |  |  |  |
|               |                                                                                            |             |  |  |  |  |  |  |

To highlight an entire column, click the column letter.

To highlight an entire row, click To select the cell into which you the row number.

|    | A | В | С |
|----|---|---|---|
| 1  |   |   |   |
| 2  |   |   |   |
| 3  |   |   |   |
| 4  |   |   |   |
| 5  |   |   |   |
| 6  |   |   |   |
| 7  |   |   |   |
| 8  |   |   |   |
| 9  |   |   |   |
| 10 |   |   |   |
| 11 |   |   |   |
| 12 |   |   |   |
| 13 |   |   |   |
| 14 |   |   |   |
| 15 |   |   |   |

|    | A        | В | С |
|----|----------|---|---|
| 1  | <u> </u> |   |   |
| 2  |          |   |   |
| 3  |          |   |   |
| 4  |          |   |   |
| 5  |          |   |   |
| 6  |          |   |   |
| 7  |          |   |   |
| 8  |          |   |   |
| 9  |          |   |   |
| 10 |          |   |   |
| 11 |          |   |   |
| 12 |          |   |   |
| 13 |          |   |   |
| 14 |          |   |   |
| 15 |          |   |   |

wish to enter data, click the cell.

**T**\_1

|   | A | В | С |
|---|---|---|---|
| 1 |   |   |   |
| 2 |   |   |   |
| 3 |   |   |   |
| 4 |   |   |   |

Mathematics for College Technology 12: Teacher's Resource T–1 Microsoft® Excel

Copyright © 2010 McGraw-Hill Ryerson Limited 978-07-090900-7

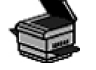

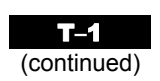

### Menus

To display a menu, click on the menu name in the menu bar.

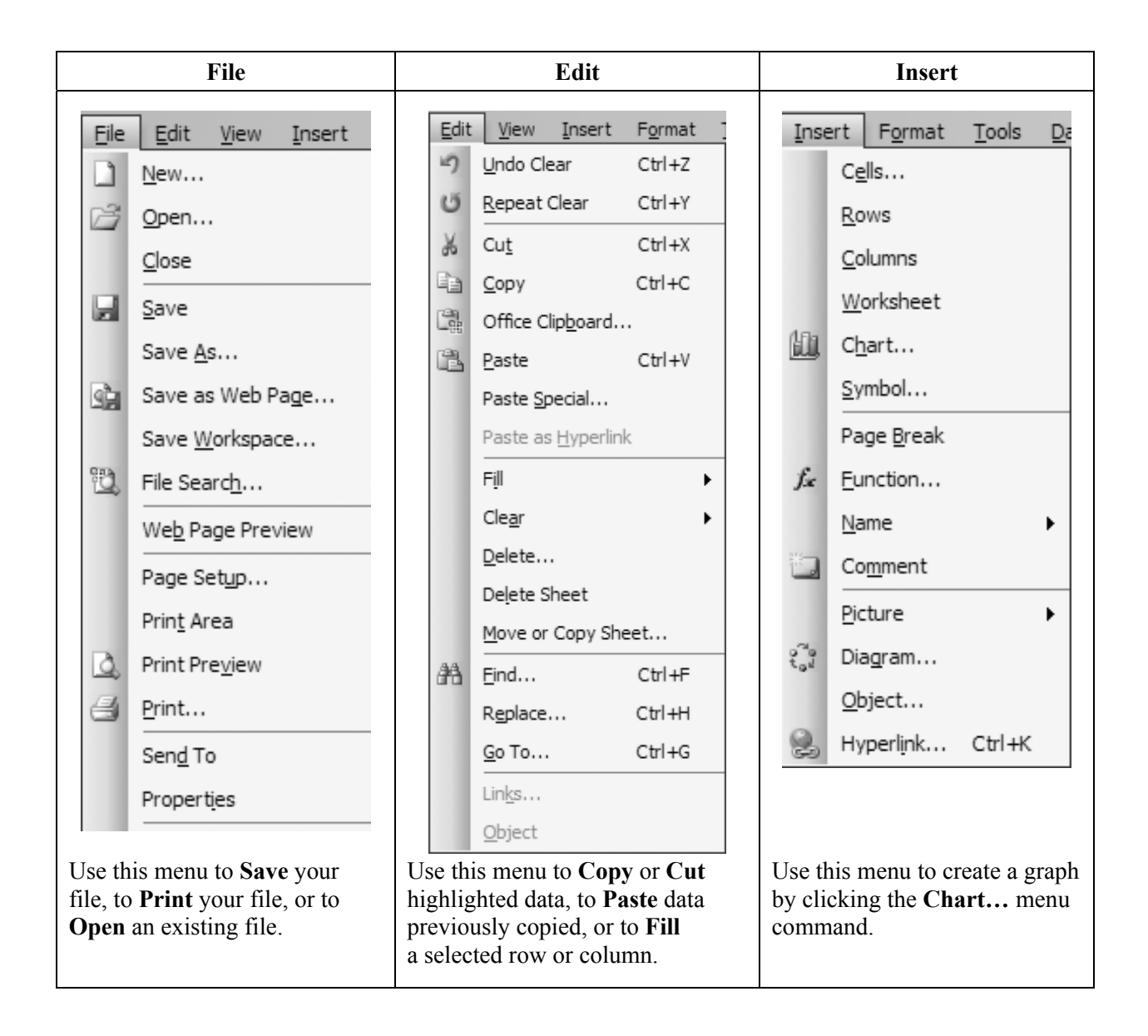

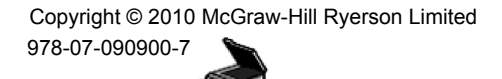

# **T-1** (continued)

# Cell Sizing

To adjust cell size, click on the edge of the cell column heading (A, B, ...) and drag to widen. Click on the bottom of the cell row heading (1, 2, ...) and drag to deepen.

|    | A                  | В | С |
|----|--------------------|---|---|
| 1  | a cell made wider  |   |   |
| 2  |                    |   |   |
| 3  |                    |   |   |
| 4  |                    |   |   |
| 5  |                    |   |   |
| 6  |                    |   |   |
| 7  |                    |   |   |
| 8  |                    |   |   |
| 9  |                    |   |   |
|    |                    |   |   |
| 10 | a cell made deeper |   |   |
| 11 |                    |   |   |

## **Entering Data**

Click on the cell into which you wish to enter data (such as B3), and type in your data. The data can be numeric, alphabetic, or alphanumeric. You may widen or deepen the row/column as necessary to hold the data. To edit existing data, click the cell, and then click the formula bar.

|   | B3 | - XV | <i>f</i> ≈ 4532 ∖ |       |
|---|----|------|-------------------|-------|
|   | Α  | В    | C \               | D     |
| 1 |    |      | _                 | /     |
| 2 |    |      | Formul            | a Bar |
| 3 |    | 4532 |                   |       |
| 4 |    |      |                   |       |
| 5 |    |      |                   |       |

## **Creating a Graph**

Select the cells containing the data you wish to graph. On the **Insert** menu, click **Chart...**. Select the type of graph you wish to create. Here, **Pie** (or circle) graph has been chosen. Click the **Next** button.

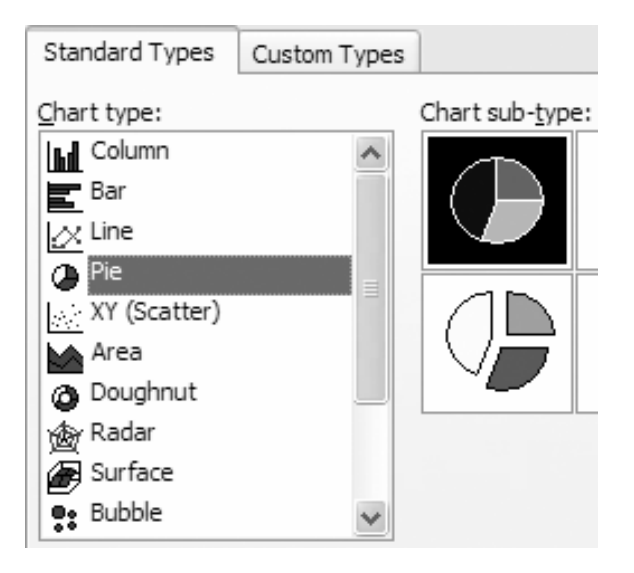

Mathematics for College Technology 12: Teacher's Resource T–1 Microsoft® *Excel* 

Select proper **Data range** and **Series in**. Click the **Next** button.

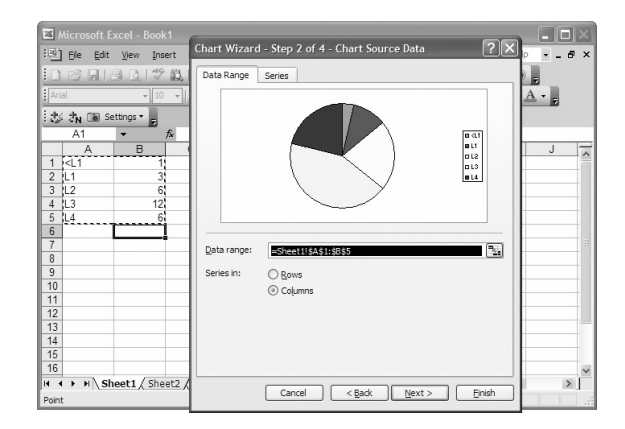

Copyright © 2010 McGraw-Hill Ryerson Limited 978-07-090900-7

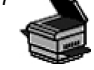

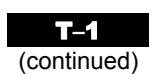

Label your graph as needed, and click the Next button.

| Chart <u>t</u> itle | :           |         |
|---------------------|-------------|---------|
| Category            | (X) axis:   |         |
| Value (Y)           | axis:       |         |
| Second ca           | ategory (X) | ) axis: |
| Second va           | alue (Y) ax | is:     |

Select As object in, and click Finish.

| Fle        | Edit V                | excel - Book           | Format T              | rools Data       | Window       | Help                 | -                                        |              | Type a gues | tion for help |   |
|------------|-----------------------|------------------------|-----------------------|------------------|--------------|----------------------|------------------------------------------|--------------|-------------|---------------|---|
| Arial      | 6                     | ≝ <u>0</u> ,1%<br>- 10 | iil,   ∦ i<br>→   B 2 | b 02.•3<br>. ⊑∣≣ | / り・0<br>吉三座 | <br>  @, Σ<br>   \$% | - <u>A</u> ↓ Z↓<br>, <sup>4</sup> .0 *.0 | [曲心]<br>[建建] | 0% • 6      | A             |   |
| 15         | đ <mark>n ≣a</mark> s | ettings 🕶 💂            |                       |                  |              |                      |                                          |              |             |               |   |
|            |                       | •                      | fs:                   |                  |              |                      |                                          |              |             |               |   |
|            | A                     | В                      | С                     | D                | E            | F                    | G                                        | Н            | 1           | J             | - |
| 1 <        | :L1                   | 1                      |                       |                  |              |                      |                                          |              |             |               |   |
| 2 L        | .1                    | 3                      |                       |                  |              |                      |                                          |              |             |               |   |
| 3 L        | 3                     | 12                     | Cha                   | rt Wizard        | - Step 4 of  | 4 - Chart            | Location                                 |              | 1           | - ואוי        |   |
| 4 L<br>5 I | .5<br>A               | 12                     |                       |                  |              |                      |                                          | _            |             |               |   |
| 6          | .+                    | <b></b>                | Plac                  | e chart:         |              |                      |                                          |              |             |               |   |
| 7          |                       |                        |                       |                  | An naw she   | ot Char              | +1                                       |              |             |               |   |
| 8          |                       |                        |                       |                  | AS NEW SILE  | et. Crist            |                                          |              |             |               |   |
| 9          |                       |                        |                       |                  |              |                      |                                          |              |             |               |   |
| 10         |                       |                        | _                     |                  | As object in | : Shee               | t1                                       |              |             | ~             |   |
| 11         |                       |                        | _                     | 1999             |              |                      |                                          |              |             |               |   |
| 12         |                       | -                      | _                     |                  | _            |                      |                                          |              |             |               |   |
| 14         |                       |                        |                       |                  |              | ancel                | < <u>B</u> ack                           | Next >       | Einis       |               | - |
| 15         |                       |                        | _                     |                  |              |                      |                                          |              |             |               | - |
| 16         |                       |                        |                       |                  |              |                      |                                          |              |             |               | ~ |
|            | ► H\S                 | heet1 / She            | et2 / Shee            | t3/              |              |                      | <                                        |              |             | i B           | > |
| Ready      |                       |                        |                       |                  |              |                      |                                          |              |             |               |   |

Position the graph where you would like it on the spreadsheet, and click. Your graph will appear.

|        | Microsoft E                                                                                                   | xcel - Book1               |                   |                            |                  |                |                                                                   |          |                  |       |          |
|--------|----------------------------------------------------------------------------------------------------|----------------------------|-------------------|----------------------------|------------------|----------------|-------------------------------------------------------------------|----------|------------------|-------|----------|
| :e     | <u>F</u> ile <u>E</u> dit                                                                                     | <u>V</u> iew <u>I</u> nser | t F <u>o</u> rmat | : <u>T</u> ools <u>D</u> a | ta <u>W</u> indo | w <u>H</u> elp |                                                                   | Type a q | uestion for help | · · - | đΧ       |
| 10     |                                                                                                    | 30,1%                      | Q X I             | 6 B • 🖉                    | 10 - 0           | - 🧕 Σ          | $\bullet \stackrel{A}{Z} \downarrow \stackrel{Z}{A} \downarrow  $ | 11 B     | 100% 🔹 🎯         | Ţ     |          |
| Ari    | ial                                                                                                    | ▼ 10                       | -   B .           | . n   ≣ :                  |                  | \$ %           | , ≪.0 .00<br>0.≪ 00.                                              |          | 🗉 • 🕭 • ,        | A     |          |
| : 2    | 🕯 🖏 🗃 Se                                                                                                    | ettings 🕶 💂                |                   |                            |                  |                |                                                                   |          |                  |       |          |
|        | J16                                                                                                    | <b>▼</b> fs                | è.                |                            |                  |                |                                                                   |          |                  |       |          |
|        | A                                                                                                    | B                          | С                 | D                          | E                | F              | G                                                                 | Н        |                  | J     |          |
| 1      | <l1< td=""><td>1</td><td>_</td><td></td><td></td><td></td><td></td><td></td><td></td><td></td><td></td></l1<> | 1                          | _                 |                            |                  |                |                                                                   |          |                  |       |          |
| 2      | L1                                                                                                    | 3                          |                   |                            |                  |                |                                                                   |          |                  |       | _        |
| 3      | L2                                                                                                    | 6                          | _                 |                            |                  |                |                                                                   |          |                  |       | _        |
| 4      | L3                                                                                                    | 12                         | -                 |                            |                  |                | □ <                                                               | L1       | 9                |       |          |
| с<br>С | L4                                                                                                    | 0                          |                   |                            |                  |                | EL.                                                               | 1        |                  |       |          |
| 7      |                                                                                                    |                            |                   |                            |                  |                |                                                                   |          |                  |       |          |
| 8      |                                                                                                    |                            | _                 |                            |                  | .              |                                                                   |          |                  |       |          |
| 9      |                                                                                                    |                            | _                 | 1                          |                  | $\backslash$   |                                                                   |          |                  |       |          |
| 10     | 8                                                                                                    | >>                         |                   |                            |                  | 7              |                                                                   | 4        |                  |       | -        |
| 11     |                                                                                                    |                            |                   |                            |                  |                |                                                                   |          |                  |       | _        |
| 12     |                                                                                                    |                            |                   |                            |                  |                |                                                                   |          |                  |       |          |
| 13     |                                                                                                    |                            | _                 |                            |                  |                |                                                                   |          |                  |       |          |
| 14     |                                                                                                    |                            |                   |                            |                  |                |                                                                   |          |                  |       |          |
| 15     |                                                                                                    |                            |                   |                            |                  |                |                                                                   |          |                  |       | _        |
| 16     |                                                                                                    |                            |                   |                            |                  |                |                                                                   |          |                  |       | <u> </u> |
| H -    | ( ) × N∖Sh                                                                                                    | eet1 / Sheet               | t2 / Shee         | t3 /                       |                  |                | <                                                                 | Ш        |                  |       | >        |
| Rea    | dy                                                                                                    |                            |                   |                            |                  |                |                                                                   |          |                  |       |          |

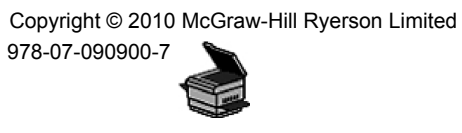